### ·I|III|II CISCO

# 适用于使用 Firepower 设备管理器的 Firepower 2100 系列的思科 Firepower 威 胁防御快速入门指南

版本 6.2.1 (或更高版本)

**首次发布日期:** 2017 年 4 月 24 日

- 本指南适用对象 (第1页)
- 许可证要求 (第1页)
- 在网络中部署 Firepower 威胁防御 (第2页)
- 启动 Firepower 2100 安全设备 (第3页)
- 初始配置(第4页)
  - 启动 Firepower 设备管理器 (第 4 页)
  - (可选)启动 Firepower 威胁防御 CLI 向导 (第5页)
- 下一步是什么(第7页)

### 本指南适用对象

本指南介绍使用 Firepower 威胁防御安全设备上附带的基于 Web 的 Firepower 设备管理器设备设置向导如何完成 Firepower 威胁防御安全设备的初始配置。

通过 Firepower 设备管理器,可以配置小型网络最常用软件的基本功能。此产品专门为包括一台或几台安全设备的网络而设 计,在此类网络中,无需使用高功率的多设备管理器来控制包含许多 Firepower 威胁防御设备的大型网络。

如果要管理大量安全设备或要使用 Firepower 威胁防御支持的更复杂的功能和配置,请使用 Firepower 管理中心 (而不是集 成的 Firepower 设备管理器)来配置安全设备。

使用 CLI 设置向导, 可按照适用于使用 Firepower 管理中心的 Firepower 2100 系列的思科 Firepower 威胁防御快速入门指南 中所述为 Firepower 威胁防御安全设备配置网络连接并将其注册到 Firepower 管理中心。

## 许可证要求

Firepower 威胁防御安全设备需要思科智能许可。通过智能许可,可以集中管理许可证池。与产品授权密钥 (PAK) 许可证不同 的是,智能许可证未绑定到特定序列号或许可证密钥。通过智能许可,可以直观地评估许可证使用情况和需求。

此外,智能许可不会阻止您使用尚未购买的产品功能。只要注册到思科智能软件管理器,然后再购买一个许可证,立即就能使 用该许可证。这样即可部署和使用某项功能,同时避免采购订单审批造成的延迟。

在为 Firepower 功能购买一个或多个智能许可证后,可在思科智能软件管理器中对其进行管理: http://www.cisco.com/web/ordering/smart-software-manager/index.html。通过智能软件管理器,您可以为组织创建一 个主帐户。有关思科智能软件管理器的更多信息,请参阅*思科智能软件管理器用户指南*。 购买 Firepower 威胁防御安全设备或 Firepower 威胁防御虚拟会自动附带基本许可证。所有其他许可证 (威胁、恶意软件或 URL 过滤)均为可选。有关 Firepower 威胁防御许可的更多信息,请参阅*适用于 Firepower 设备管理器的思科 Firepower 威 胁防御配置指南*中的 "为系统授予许可"。

## 在网络中部署 Firepower 威胁防御

下图显示 Firepower 2100 系列中建议的 Firepower 威胁防御网络部署。

### 图1 部署方案示例

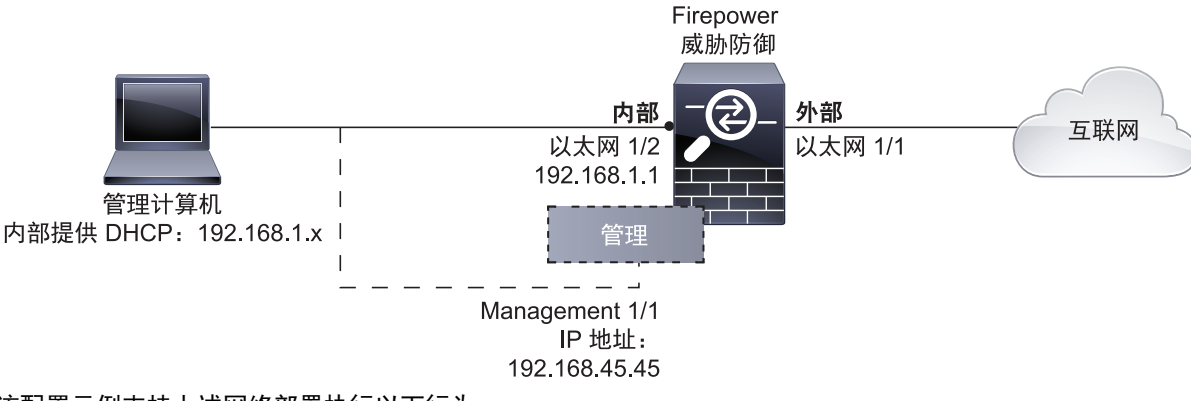

该配置示例支持上述网络部署执行以下行为:

- 网络流量从内部到外部
- **外部 IP** 地址从 DHCP 获取
- 内部客户端的 DHCP 内部接口上有 DHCP 服务器。您可以将管理计算机直接插入内部接口,并获取 192.168.1.0/24 网络中的地址。

内部接口启用了 HTTPS 访问,因此可以通过默认地址 192.168.1.1 的内部接口打开 Firepower 设备管理器。

**注意:** 在初始配置期间仅启用了外部(以太网 1/1)和内部(以太网 1/2)接口。若要在配置后更改接口分配,请编辑接口和 DHCP 设置。

或者,可以连接到管理 1/1,使用 Firepower 设备管理器来设置和管理安全设备。管理接口上有 DHCP 服务器。您可以将 管理计算机直接插入此接口,并获取 192.168.45.0/24 网络中的地址。

管理接口上启用了 HTTPS 访问,因此可以通过默认地址 192.168.45.45 的管理接口打开 Firepower 设备管理器。

**注意:** 管理逻辑接口与诊断逻辑接口之间共用物理管理接口; 请参阅*适用于 Firepower 设备管理器的 Firepower 威胁防御 配置指南*中的"接口"。

Firepower 威胁防御系统需要访问互联网才能获得许可和进行更新。管理 IP 地址的默认网关使用数据接口路由到互联网。
 因此,您不需要将管理物理接口连接到网络。

但是,如果您希望使用单独的管理网络,则可以设置特定的网关。完成初始配置后,依次选择**设备 (Device) > 系统设置** (System Settings) > **管理接口 (Management Interface)**。

**注意:** 有关默认配置和初始设置选项的完整信息,请参阅*适用于 Firepower 设备管理器的 Firepower 威胁防御配置指南*中的"使用入门"。

### 连接接口

默认配置假定某些接口用于内部和外部网络。如果基于上述预期将网线连接至接口,初始配置将变得更易于完成。要在 Firepower 2100 系列上按上述方案进行布线,请参阅下图。

**注意:** 下图显示使用连接至内部网络的管理计算机的简单拓扑。也可以使用其他拓扑,而部署情况会因基本逻辑网络连接、端口、地址和配置要求有所不同。

### 图 2 默认配置的接口连接

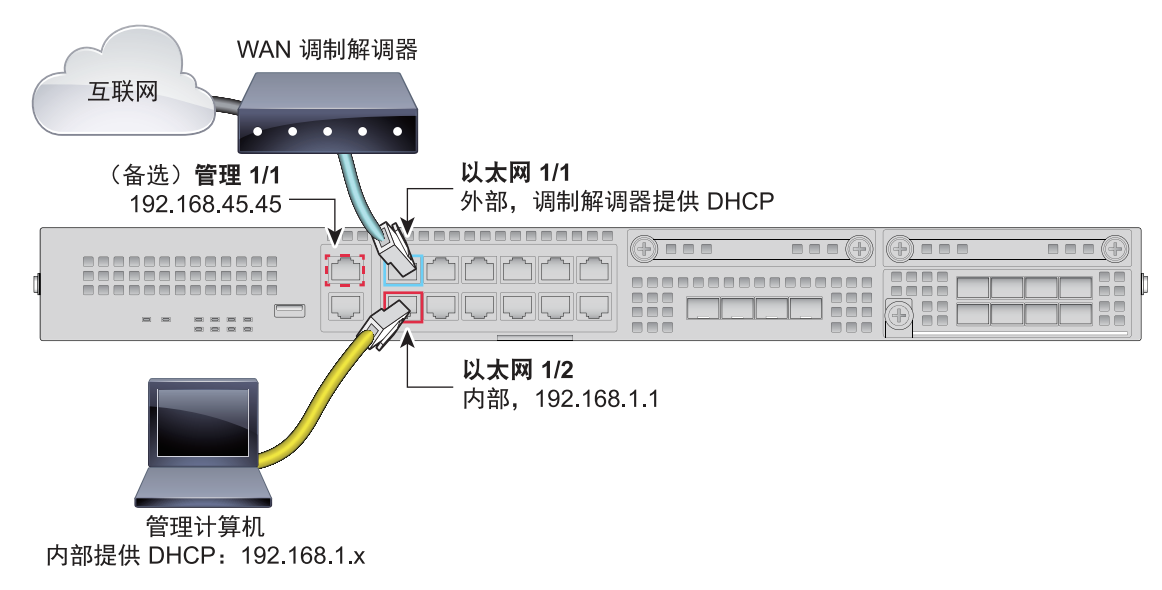

### 程序

- 1. 将以太网 1/1 (外部) 接口连接到 ISP/WAN 调制解调器或其他外部设备。默认情况下,使用 DHCP 获取 IP 地址,但可 以在初始配置期间设置静态地址。
- 2. 将用于配置安全设备的本地管理工作站连接到内部接口: 以太网 1/2。
- 3. 将工作站配置为使用 DHCP 获取 IP 地址。工作站将获得 192.168.1.0/24 网络中的地址。

注意: 可以使用其他选项来连接管理工作站。可以直接将其连接到管理端口。工作站将通过 DHCP 获得 192.168.45.0/24 网络中的地址。或者,可以将工作站连接到交换机,再将该交换机连接到 GigabitEthernet1/2。不过,必须确保该交换机的网络中没有其他设备运行 DHCP 服务器,否则就会与内部接口 192.168.1.1 上运行的 DHCP 服务器冲突。

## 启动 Firepower 2100 安全设备

系统电源由位于机箱后部的摇杆电源开关控制。电源开关以*软*通知开关形式实施,支持平稳地关闭系统以降低系统软件及数据 损坏的风险。

#### 程序

- 1. 将电源线连接到 Firepower 2100 安全设备,并将其连接到电源插座。
- 2. 按下安全设备后部的电源开关。
- 3. 检查安全设备前面的 PWR LED;如果显示纯绿色,则安全设备已启动。
- 4. 检查安全设备前面的 SYS LED;在该指示灯显示纯绿色后,表示系统已通过启动诊断。

注意:将开关从开切换到关时,系统可能需要几秒钟才会最终关闭。在此期间,机箱前面的 PWR LED 将闪烁绿色。在 PWD LED 完全关闭之前,请勿拔出电源。

## 初始配置

您必须完成初始配置,才能使系统在网络中正常运行,其中包括配置将安全设备插入网络所需的地址,以及将设备连接到互联 网或其他上游路由器。您可以通过以下两种方式之一来执行 Firepower 威胁防御应用的初始配置:

■ 使用 Firepower 设备管理器 Web 界面 (推荐)。

Firepower 设备管理器在网络浏览器中运行。使用该界面可配置、管理和监控系统。

■ 使用命令行界面 (CLI) 设置向导 (可选)。

可以使用 CLI 设置向导 (而不是 Firepower 设备管理器)进行初始配置,并可以使用 CLI 执行故障排除。也可以使用 Firepower 设备管理器来配置、管理和监控系统;请参阅 (可选)启动 Firepower 威胁防御 CLI 向导 (第 5 页)。

以下主题介绍如何使用这些界面来执行系统初始配置。

### 启动 Firepower 设备管理器

首次登录 Firepower 设备管理器时,设备设置向导会指引您完成初始系统配置。

### 准备工作

确保将数据接口连接到网关设备 (例如电缆调制解调器或路由器)。对于边缘部署,网关设备可能是面向互联网的网关。对于数据中心部署,可能是主干路由器。使用在网络中部署 Firepower 威胁防御 (第 2 页)中标识的默认 "外部"接口。

然后,将管理计算机连接到默认"内部"接口。或者,可以连接到管理物理接口。

### 程序

- 1. 打开浏览器,并登录 Firepower 设备管理器。假定您未在 CLI 中进行初始配置,请在 https://ip-address 中打开 Firepower 设备管理器,其中地址为以下项目之一:
  - 如果连接到内部接口,则地址为:https://192.168.1.1。
  - 如果连接到管理物理接口,则地址为:https://192.168.45.45。
- 2. 使用用户名 admin 和密码 Admin123 登录。
- 如果这是您首次登录系统且未使用 CLI 设置向导,系统会提示您阅读并接受 "最终用户许可协议"以及更改管理员密码。 只有完成这些步骤,才能继续。

注意:如果要手动配置安全设备,可以选择跳过设备设置向导。

4. 为外部接口和管理接口配置以下选项,然后点击下一步 (Next)。

**注意:** 点击**下一步 (Next)** 后,您的设置即会部署到安全设备中。该接口将命名为 "outside",并添加到 "outside\_zone"安全区。确保您的设置正确。

a. **外部接口 (Outside Interface)** - 即连接到网关调制解调器或路由器的数据端口。在初始设备设置期间无法选择备选外 部接口。第一个数据接口是默认的外部接口。

**配置 lpv4 (Configure lpv4)** - 外部接口的 lpv4 地址。可以使用 DHCP,也可以手动输入静态 IP 地址、子网掩码和网 关。另外,也可以选择**关**,不配置 IPv4 地址。

**配置 lpv6 (Configure lpv6)** - 外部接口的 lpv6 地址可以使用 DHCP,也可以手动输入静态 IP 地址、前缀和网关。另 外,也可以选择**关**,不配置 IPv6 地址。

### b. 管理界面

DNS 服务器 (DNS Servers) - 系统管理地址的 DNS 服务器。输入 DNS 服务器的一个或多个地址以解析名称。默认值 为 OpenDNS 公共 DNS 服务器。如果您编辑字段并想要恢复默认值,请点击使用 OpenDNS 以重新将合适的 IP 地址 加载到字段。

防火墙主机名 (Firewall Hostname) - 系统管理地址的主机名。

**注意:** 使用设备设置向导配置 Firepower 威胁防御安全设备时,系统会为出站和入站流量提供两个默认访问规则。完成初 始设置后,可以编辑这些访问规则。

- 5. 配置系统时间设置, 然后点击下一步 (Next)。
  - a. 时区 (Time Zone) 为系统选择时区。
  - b. NTP 时间服务器 (NTP Time Server) 选择使用默认 NTP 服务器,还是手动输入 NTP 服务器的地址。可以添加多个服务器来提供备份。
- 6. 为系统配置智能许可证。

只有具有智能许可证帐户,才能获取和应用系统需要的许可证。最初,可以使用为期 90 天的评估许可证,以后再设置智 能许可。

要立即注册安全设备,请点击链接以登录您的智能软件管理器帐户,生成新的令牌并将该令牌复制到编辑框中。

要使用评估许可证,请点击**开始 90 天试用期,暂不注册 (Start 90 day evaluation period without registration)**。若要 以后注册安全设备及获取智能许可证,请点击菜单中的设备名称以访问**设备控制面板 (Device Dashboard)**,然后点击**智 能许可证 (Smart Licenses)** 组中的链接。

7. 点击 Finish。

#### 后续操作

完成设备设置向导后,系统会弹出一个窗口,为您提供后续选项。

- 如果将其他接口连接到了网络,请选择配置接口 (Configure Interfaces) 来配置连接的各个接口。
- 如果要修改默认访问规则,请选择配置策略 (Configure Policy) 来配置和管理流量策略。

您可以选择任一选项,也可以关闭弹出窗口返回到**设备控制面板 (Device Dashboard)**。

### (可选) 启动 Firepower 威胁防御 CLI 向导

首次启动时或执行系统重新映像后,可以使用 CLI 设置向导(而不是 Firepower 设备管理器)来执行初始配置,并可使用 CLI 进行故障排除。在使用 CLI 设置系统时,只能配置管理接口的 IP 地址。但无法通过 CLI 会话配置策略。也可以使用 Firepower 设备管理器来配置、管理和监控系统;请参阅启动 Firepower 设备管理器(第4页)。

要登录到 CLI, 请执行以下一项操作:

使用安全设备自带的控制台电缆将 PC 连接到使用终端仿真(设置为 9600 波特、8 个数据位、无奇偶校验、1 个停止位、 无流控制)的控制台。有关控制台电缆的更多信息,请参阅安全设备的硬件指南。

注意: 控制台端口上的 CLI 默认为 FXOS CLI 登录提示。可以使用 connect ftd 命令来访问 Firepower 威胁防御 CLI。

 使用 SSH 客户端连接到管理 IP 地址 (默认为 192.168.45.45)。使用 admin 用户名 (默认密码为 Admin123)进行 登录。

登录后,如需了解 CLI 中可用命令的相关信息,请输入 help 或 ?。

#### 程序

1. 在 firepower login 提示符下,使用默认凭据 (用户名 admin,密码 Admin123)登录。

```
示例:
firepower login: admin
Password:
Cisco Firepower Extensible Operating System (FX-OS) Software
TAC support: http://www.cisco.com/tac
Copyright (c) 2009-2015, Cisco Systems, Inc. All rights reserved.
.
.
.
firepower #
```

2. 连接到 Firepower 威胁防御应用。

示例:

firepower #: connect ftd

- 3. 在 Firepower 威胁防御系统启动后,设置向导会提示您输入配置系统所需的以下信息:
  - 接受 EULA (最终用户许可协议)
  - 新管理员密码
  - IPv4 或 IPv6 配置
  - IPv4 或 IPv6 DHCP 设置
  - 管理端口 IPv4 地址和子网掩码,或者 IPv6 地址和前缀
  - 系统名称
  - 默认网关 IPv4、 IPv6 或数据接口设置
  - DNS 设置
  - HTTP 代理
  - 管理模式 (需要进行本地管理)

#### 查看设置向导设置。默认值或以前输入的值会显示在括号中。要接受之前输入的值,请按 Enter 键。

示例:

Please enter 'YES' or press <ENTER> to AGREE to the EULA:

```
System initialization in progress. Please stand by.
You must change the password for 'admin' to continue.
Enter new password:
Confirm new password:
You must configure the network to continue.
You must configure at least one of IPv4 or IPv6.
Do you want to configure IPv4? (y/n) [y]: y
Do you want to configure IPv6? (y/n) [n]: y
Configure IPv4 via DHCP or manually? (dhcp/manual) [manual]: manual
Enter an IPv4 address for the management interface [192.168.45.45]: 192.168.0.43
Enter an IPv4 netmask for the management interface [255.255.255.0]: 255.255.255.0
Enter the IPv4 default gateway for the management interface [data-interfaces]: data-interfaces
Configure IPv6 via DHCP, router, or manually? (dhcp/router/manual) [disable]: manual
Enter the IPv6 address for the management interface []: 2001:420:1402:200f:e400::22
Enter the IPv6 address prefix for the management interface []: 76
Enter the IPv6 gateway for the management interface [data-interfaces]: data-interfaces
Enter a fully qualified hostname for this system [firepower]: FDM-FP2100
Enter a comma-separated list of DNS servers or 'none' [208.67.222.222,208.67.220.220]:
208.67.222.222
Enter a comma-separated list of search domains or 'none' []: cisco.com
If your networking information has changed, you will need to reconnect.
Setting IPv6: 2001:420:1402:200f:e400::22 prefix: 76 gateway: 2001:420:1402:200f:e400::1 on
management0
Setting DNS servers: 72.163.47.11
Setting DNS domains:cisco.com
Setting hostname as FDM-FP2100
DCHP Server Disabled
Setting static IPv4: 192.168.0.43 netmask: 255.255.255.0 gateway: 192.168.0.254 on
management0
Updating routing tables, please wait...
All configurations applied to the system. Took 3 Seconds.
```

Saving a copy of running network configuration to local disk. For HTTP Proxy configuration, run 'configure network http-proxy'

Manage the device locally? (yes/no) [yes]: **yes** Configuring firewall mode to routed

### 后续操作

使用 Firepower 设备管理器可配置、管理和监控系统。通过浏览器可配置的功能不能通过 CLI 配置;必须使用 Web 界面来实施安全策略。

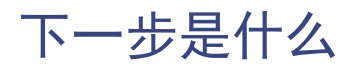

- 有关使用 Firepower 设备管理器管理 Firepower 威胁防御的更多信息,请参阅 Firepower 威胁防御配置指南或 Firepower 设备管理器联机帮助。
- 在思科 Firepower 系统文档一览中可找到指向所有 Firepower 系统文档的链接。

思科和思科徽标是思科和/或其附属公司在美国和其他国家/地区的商标或注册商标。要查看思科商标列表,请转至此 URL: www.cisco.com/go/trademarks。文中提及的第三方商标为其相应所有者的财产。"合作伙伴"一词的使用并不意味着思科和任何其他公司之间存在 合作伙伴关系。(1110R)

本文档中使用的任何 Internet 协议 (IP) 地址都不是有意使用的真实地址。本文档中所含的任何示例、命令显示输出和图形仅供说明之用。说明内容 中用到的任何真实 IP 地址都纯属巧合,并非有意使用。

© 2017 思科系统公司。版权所有。